## First go to your app store and search Collins

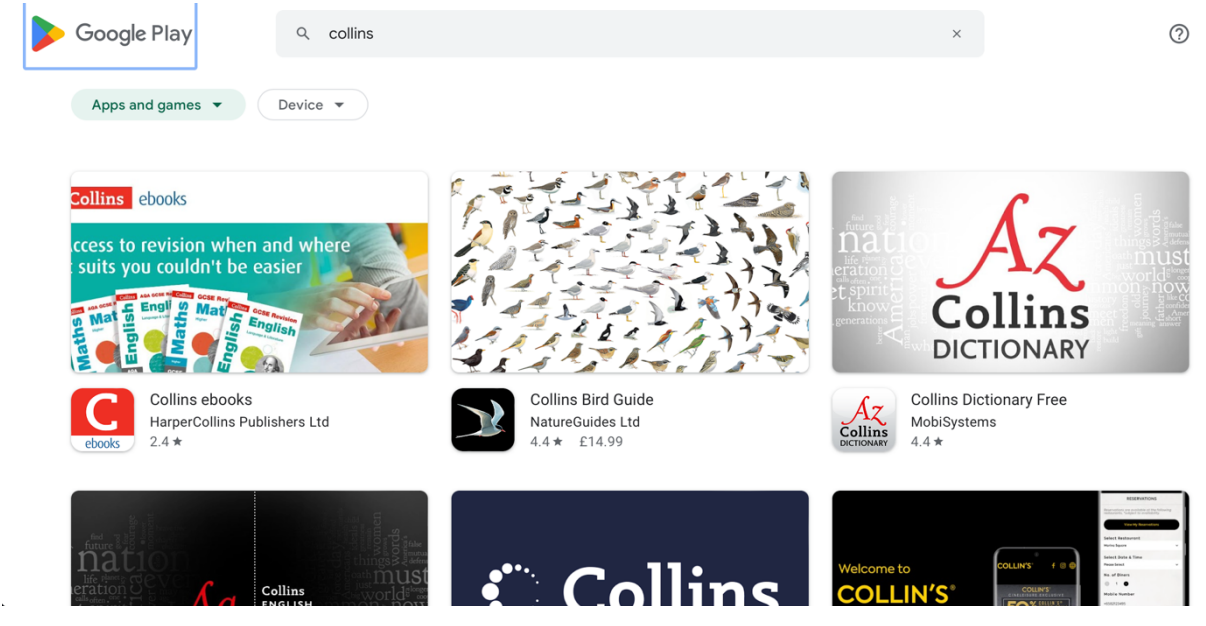

Find the eBooks icon

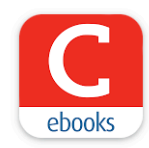

When it has finished downloading, you'll see

| <b>Collins</b> ebooks                  |   |                |     |
|----------------------------------------|---|----------------|-----|
| Email Address or Username              |   |                |     |
| Password                               | Ø |                |     |
| Log In                                 |   |                |     |
| Trouble logging in?                    |   |                |     |
| Don't have an account? <b>Register</b> |   |                |     |
| Powered By DenPage                     |   | <b>⊘</b> EXCEL | 501 |

Start by typing in your username and password – you'll find these in your child's reading diary. If you are struggling to find these, please email <u>it@hurst-green.dudley.sch.uk</u> and we can resend the paper guide we sent out previously in a pdf format.

| <b>Collins</b> ebooks |   |       |   |   |   |              |  |  |
|-----------------------|---|-------|---|---|---|--------------|--|--|
| ukhgpsjohnsmith       |   |       |   |   |   |              |  |  |
|                       |   |       |   |   | Ø |              |  |  |
| Log In                |   |       |   |   |   |              |  |  |
| Passwords             |   |       |   |   |   |              |  |  |
| qwertyuiop            |   |       |   |   |   |              |  |  |
| a s                   | d | f g   | h | j | k | Ι            |  |  |
| 순 Z                   | x | c v   | b | n | m | $\bigotimes$ |  |  |
| 123                   |   | space | 9 |   | g | 0            |  |  |

## When you have signed in you should see

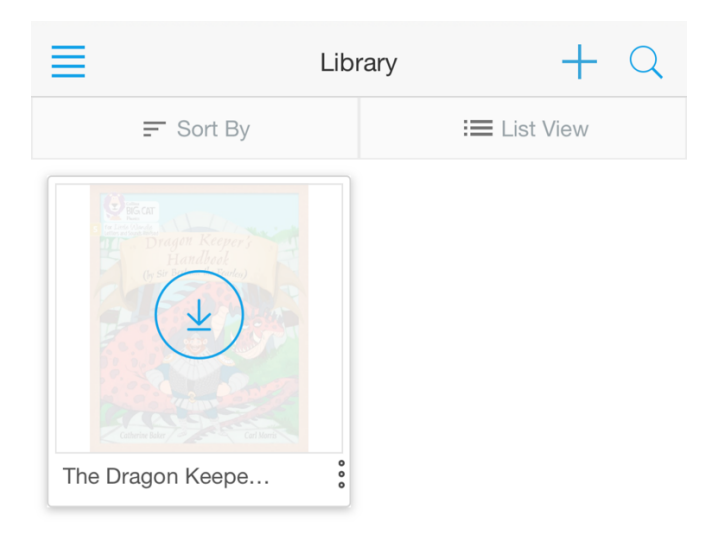

Click on the arrow to start downloading the book.

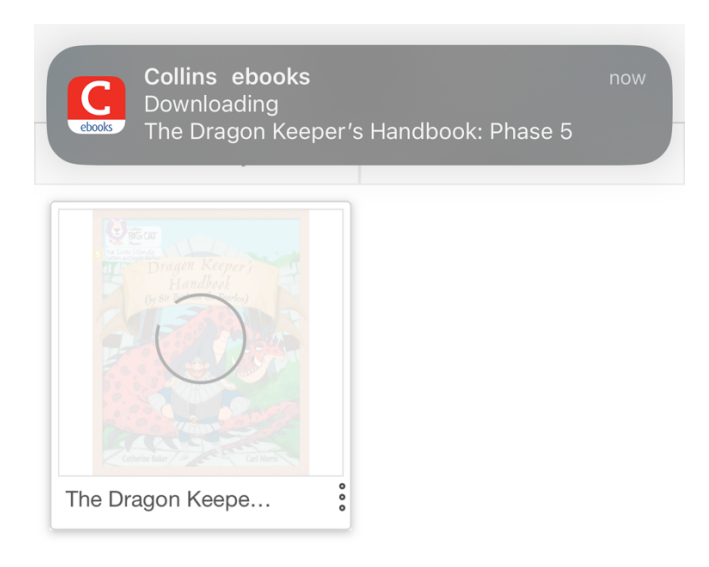

When it's finished downloading you should see

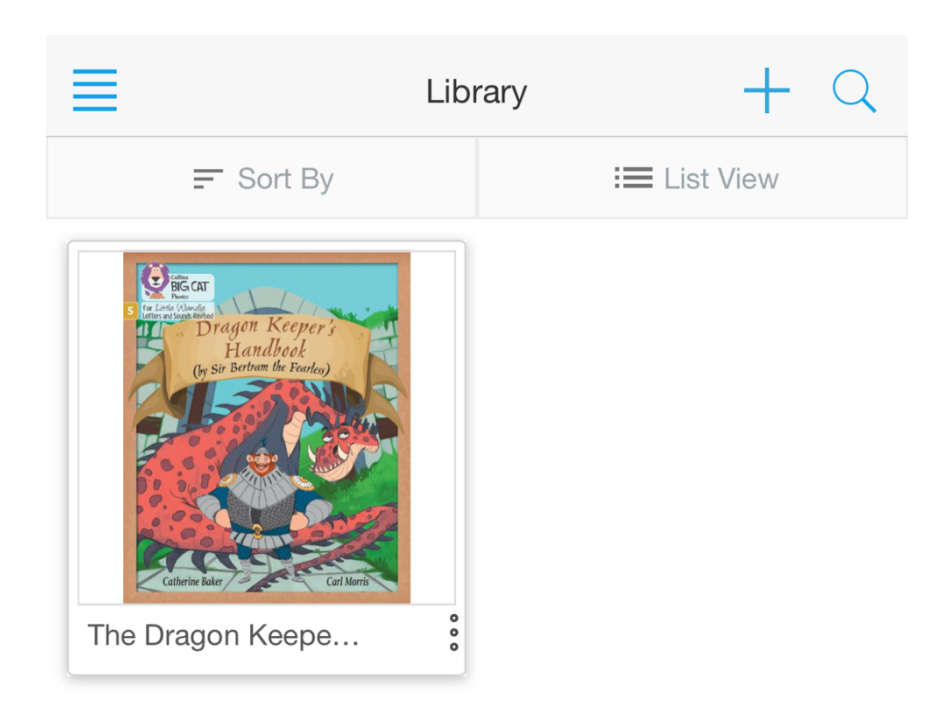

Click on the coloured front cover of the book and you'll now see the book and be able to read it

| Library                                                                                      | $\square$               | Q      |       | 000 |
|----------------------------------------------------------------------------------------------|-------------------------|--------|-------|-----|
| The Dragon Keeper's Handbook: Pha<br>Cover                                                   | ase 5                   |        |       |     |
| 5 Or Little Wardle<br>Understeiner<br>Cothering Revised<br>Dragon Key<br>(by Sir Bertram the | eeper<br>ook<br>Fearles |        |       |     |
| Cutherine burker                                                                             |                         | Currin | 01113 | -   |

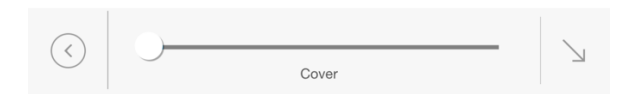

You can swipe to turn the pages or use the slider at the bottom of the page.

## Library 💭 📿 📰 🖇

The Dragon Keeper's Handbook: Phase 5 The Dragon Keeper's Handbook

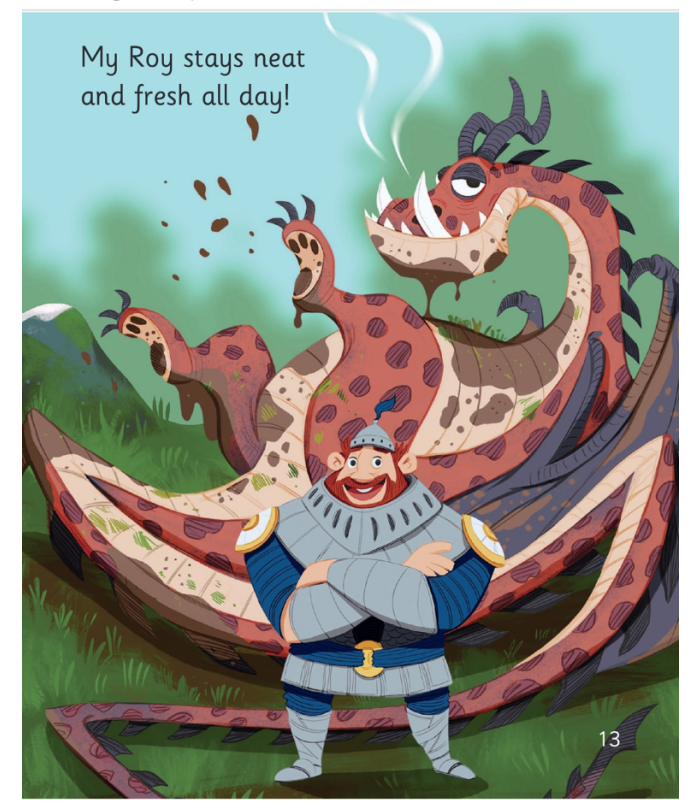

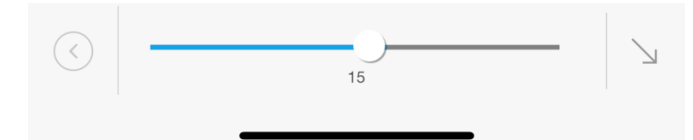